## ルビットカード会員登録内容確認の方法(会員メニューサイト)※スマートフォンの場合

① ルビットカード会員メニューサイトにアクセスし、会員番号・パスワードを入力しログイン

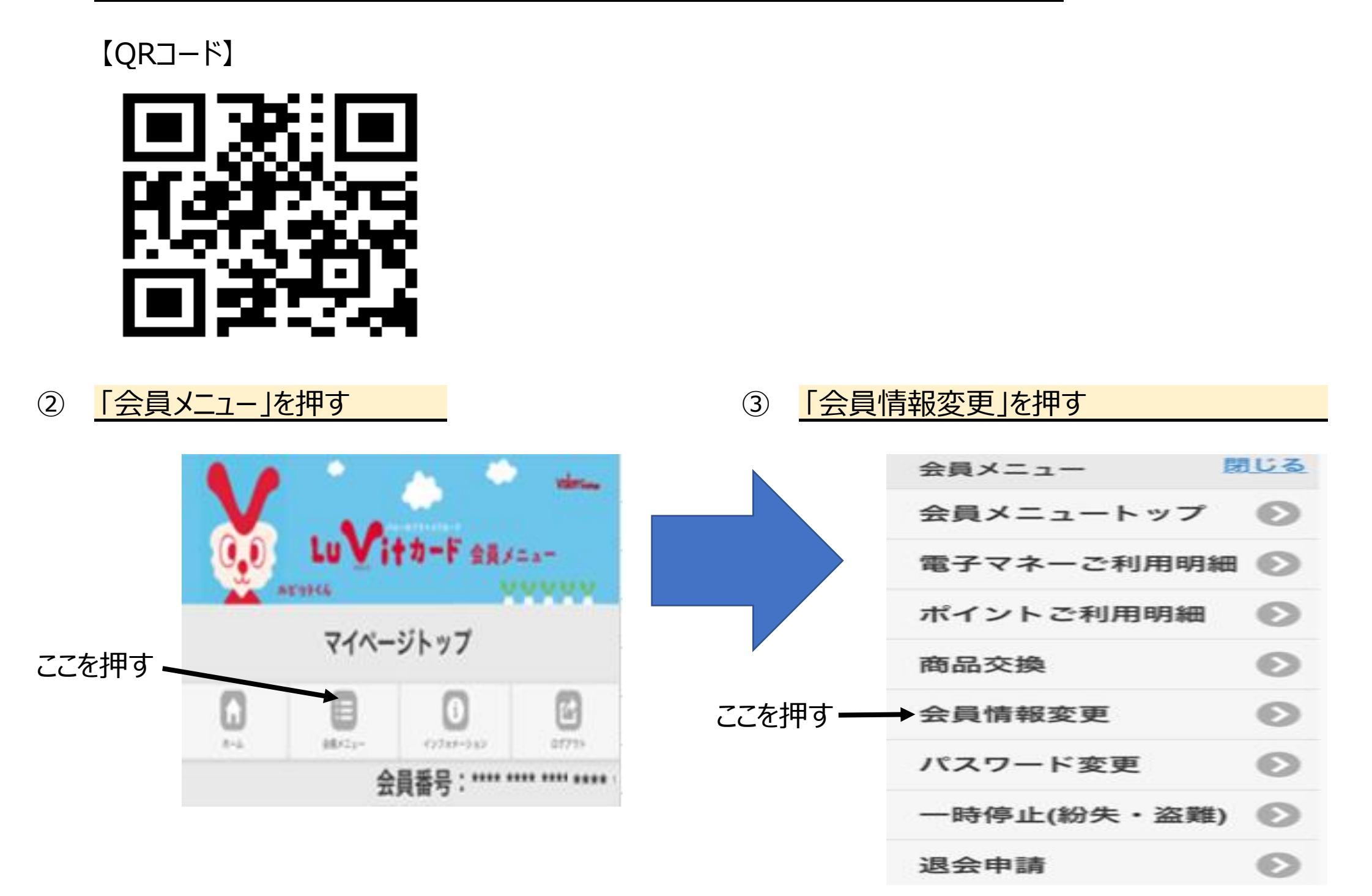

ルビットカード会員登録内容確認の方法(会員メニューサイト)※パソコンの場合

① ルビットカード会員メニューサイトにアクセスし、会員番号・パスワードを入力しログイン

[URL] https://www.valor-emoney.jp/ ここを押す

または、「ルビットカード」でワード検索の上、 ルビットカードサイト(https://valorcard.jp/luvitcard/) にアクセス。「会員メニューログイン」ボタンを押す。

## ② 会員メニュー、「会員情報変更」を押す

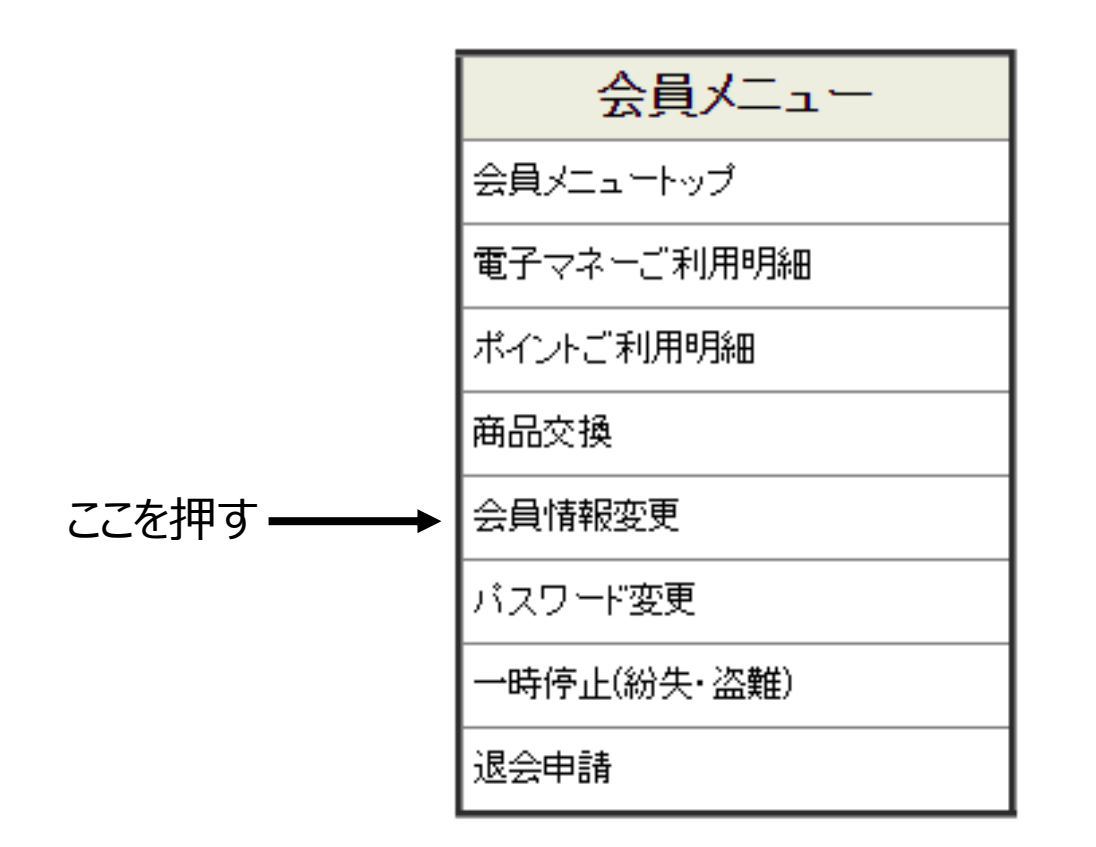

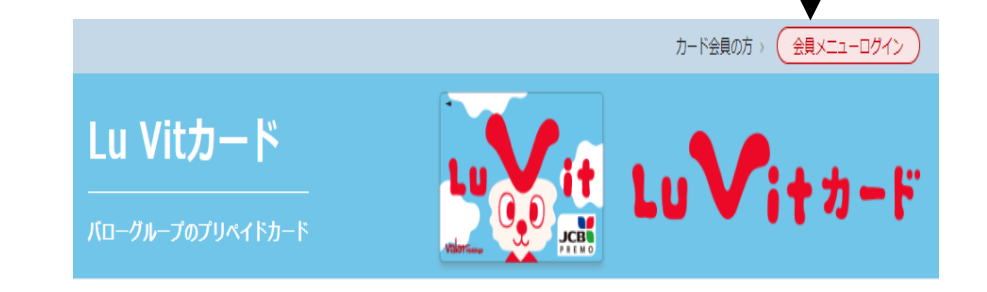